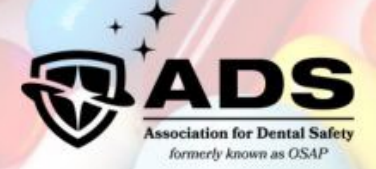

## 2025 Antibiotic Stewardship Summit

## Instructions to Claim Self-Study CE Credits Deadline: February 29, 2028

- 1. Go to https://myads.mclms.net/en/package/16130/view.
- 2. Log in with your ADS username and password.
  - If you forgot your login information, click on *Retrieve Username* or *Reset Password* and follow the prompts.
  - **PRO TIP:** After logging in, bookmark this page so that you can access it faster.

| ADS<br>Automation for Dental Statery<br>Lemetry Journal of OSAP | Home | About | Membership | Education & Training | Certification | Resources  | News & Publications |
|-----------------------------------------------------------------|------|-------|------------|----------------------|---------------|------------|---------------------|
| Join Now                                                        |      |       |            |                      | Search ou     | ır site    | Search Login        |
| Usename                                                         |      |       |            |                      | Quick Links   |            |                     |
|                                                                 |      |       |            |                      |               | Му Ассо    | unt                 |
| Password                                                        |      |       |            |                      |               | Contact    | Us                  |
|                                                                 |      |       |            | Θ                    |               | Ask AD     | s                   |
| Retrieve Username   Reset Password                              |      |       |            |                      |               | ADS Sto    | re                  |
| Keep me logged in                                               |      |       |            |                      |               | Event Cale | ndar                |
|                                                                 |      |       |            |                      |               | Donate     | 2                   |
|                                                                 |      |       |            |                      |               |            |                     |

- 3. Click on the title of the session you would like to claim CE for.
  - **PRO TIP:** Right-click to open in a new tab so that you can keep up the list of all the sessions.

| 15               | CE CENTER TOPICS WEBINARS IOP FAOS ADS WEBSITE                                                                                                  | MY ACCOUNT  |
|------------------|----------------------------------------------------------------------------------------------------|-------------|
|                  | 2025 ADS Antibiotic Stewardship Summit Demand)                                                                                                  | (On-        |
| OVERVIEW         |                                                                                                    |             |
| 2025 ADS ANTIBIO | INTIC STEWARDSHIP SUMMIT- REVIEW OF NATIONAL PRESCRIDING PATTERNS (ON-DEMAND)                                                                   |             |
| 2025 ADS ANTIBIO | IOTIC STEWARDSHIP SUMMIT - PROM PRESCRIPTIONS TO PROSECUTION: AVOIDING ANTIBIOTIC LAWSUITS IN DENTISTRY (ON-DEMAND)                             |             |
| 2025 ADS ANTIBIO | OTIC STEWARDSHIP SUMMIT - "RAPID FIRE" EMERGING RESEARCH ABSTRACTS (4) (ON-DEMAND)                                                              |             |
| 2025 ADS ANTIBIC | OTIC STEWARDSHIP SUMMIT - "RAPID FIRE" EMERGING RESEARCH ABSTRACTS, CONTINUED (3) (ON-DEMAND)                                                   |             |
| 2025 ADS ANTIBIO | OTIC STEWARDSHIP SUMMIT - STEWARDSHIP SPOTLIGHT: KANSAS DEPARTMENT OF HEALTH AND ENVIRONMENTAL SCIENCE AND OTHER NATIONAL AND REGIONAL TOOLKITS | (ON-DEMAND) |
| 2025 ADS ANTIBIO | OTIC STEWARDSHIP SUMMIT - POLICY DEVELOPMENT FOR YOUR PRACTICE, HEALTH SYSTEM, REGION, ASSOCIATION (ON-DEMAND)                                  |             |
| 2025 ADS ANTIBIO | OTIC STEWARDSHIP SUMMIT - Q&A PANEL, DISCUSSION OF KEY SUMMIT TAKE-AWAYS, PARTICIPANTS' CHARGE (ON-DEMAND)                                      |             |

4. Click on **On-Demand Recording** in the table.

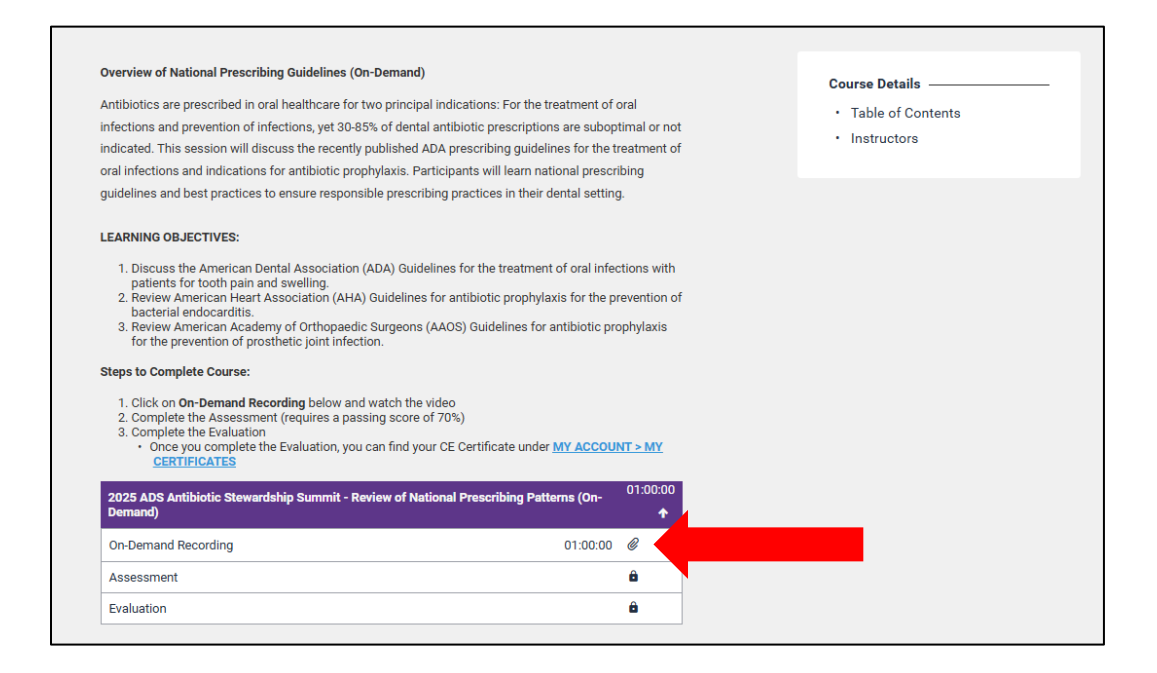

5. Click the **Play** button to watch the recording. Download the presentation and any other materials from the session. When you're done watching the recording, click the **NEXT: ASSESSMENT** button.

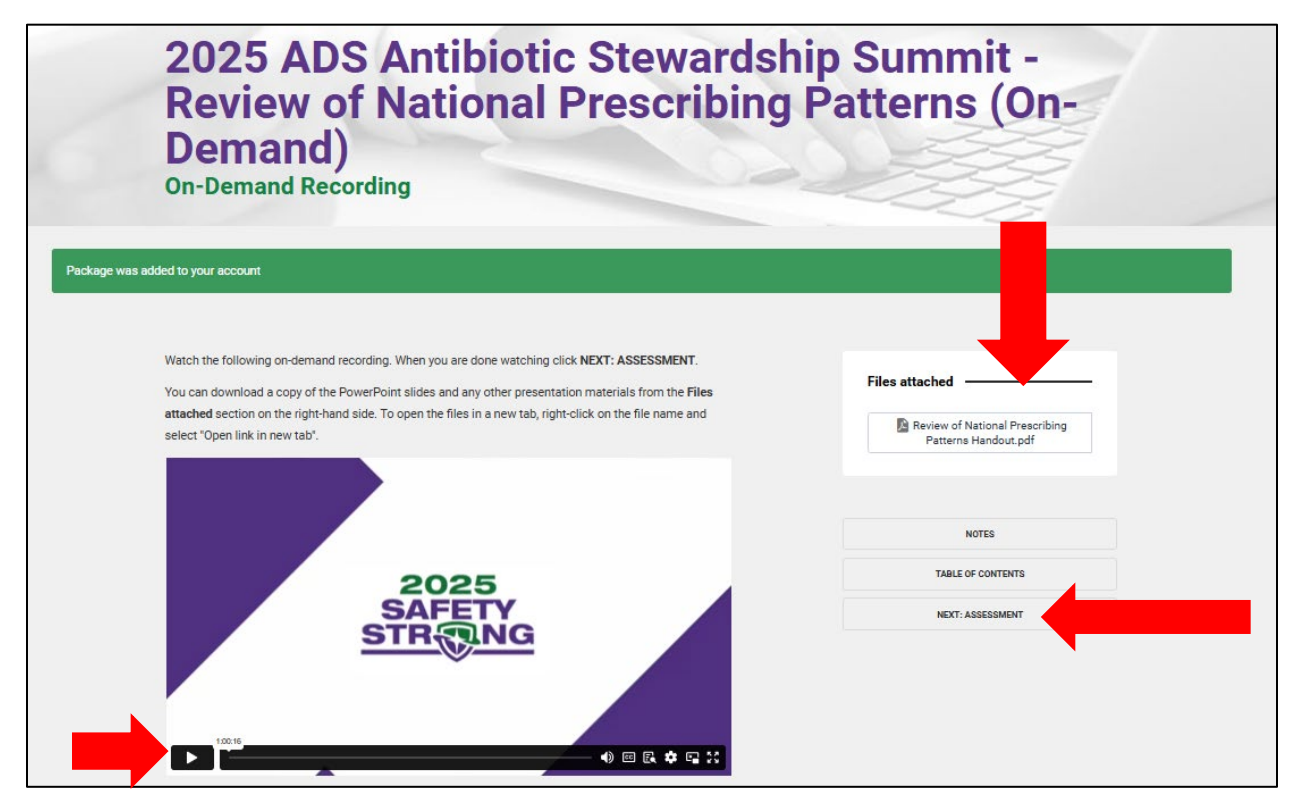

6. Click the purple **START** button to begin the assessment.

| 2025 ADS Antibiotic Stewardship S<br>Review of National Prescribing Pat<br>Demand)<br>Assessment                                                                             | Summit -<br>terns (On-                                                                                                    |
|----------------------------------------------------------------------------------------------------|----------------------------------------------------------------------------------------------------|
| Please complete the assessment by clicking the START button.<br>If you have completed the assessment and failed, you can retake the assessment by clicking the RETRY button. | Assessment details<br>Total points: 100<br>Passing score: 70%<br>No time limit for this assessment<br>Number of attempts remaining:<br>Unlimited |
|                                                                                                    | NOTES TABLE OF CONTENTS PREVIOUS: ON-DEMAND RECORDING NEXT: EVALUATION                                                                           |

- 7. If you pass the assessment, you will be able to complete the evaluation. Click on the **NEXT: EVALUATION** button.
  - Please note that if you do not pass the assessment, you can try again by clicking the **RETRY** button.

| Cong         | gratulations!                              |  |  |
|--------------|--------------------------------------------|--|--|
| Vera         |                                            |  |  |
| roup         | assed the assessment with a score of 100%! |  |  |
|              | 100%                                       |  |  |
|              |                                            |  |  |
| VIEW RESULTS |                                            |  |  |
|              |                                            |  |  |
|              |                                            |  |  |
|              |                                            |  |  |
|              | NOTES                                      |  |  |
|              | TABLE OF CONTENTS                          |  |  |
|              | IABLE OF CONTENTS                          |  |  |
|              | PREVIOUS: ON-DEMAND RECORDING              |  |  |
|              | NEXT: EVALUATION                           |  |  |
| ,            |                                            |  |  |

8. To begin the evaluation, click on the purple **START** button.

| 2025 ADS Antibiotic Stewardship<br>Review of National Prescribing Pa<br>Demand)<br>Evaluation                                                                                                  | Summit -<br>tterns (On-                                                                             |
|----------------------------------------------------------------------------------------------------|----------------------------------------------------------------------------------------------------|
| Please complete the course evaluation by clicking the <b>START</b> button.<br>Once you complete the evaluation you can find your CE certificate under <u>MY ACCOUNT &gt; MY CERTIFICATES</u> . | Assessment details<br>No time limit for this assessment<br>Number of attempts remaining: 1<br>START |
|                                                                                                    | NOTES TABLE OF CONTENTS PREVIOUS: ASSESSMENT                                                        |

- 9. Once you have watched the **On-Demand Recording**, passed the **Assessment**, and completed the **Evaluation**, you will receive an email with your CE Certificate.
  - You can always find your CE Certificates under <u>MY ACCOUNT > MY</u> <u>CERTIFICATES</u>.
- 10. <u>Repeat Steps 3 9 for each session you would like to claim CE credits for</u>.
  - Once added to your account, you can find the sessions in <u>MY ACCOUNT > MY</u> <u>COURSES</u>.